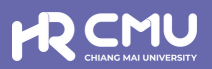

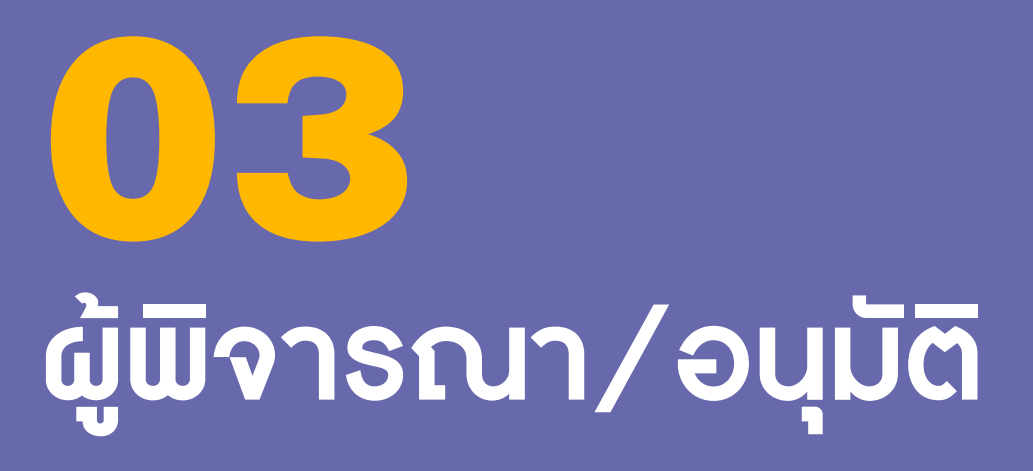

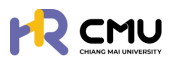

# ผู้พิจารณา/อนุมัติ

## 1. การเข้าสู่ระบบ

การเข้าสู่ระบบสำหรับจัดการเนื้อหานั้น ผู้ใช้งานสามารถเข้าเว็บไซต์โดยใช้เว็บบราวเซอร์ เช่น Google Chrome, Internet Explorer, Microsoft Edge, Mozilla Firefox และ Safari เป็นต้น

| เข้าสู่ระบบบริหารจัดการด้านลาศึกษา และทุนก                    | าารศึกษาสำหรับบุคลากรมหาวิทยาลัยเชียงใหม่                                 |
|---------------------------------------------------------------|---------------------------------------------------------------------------|
|                                                               |                                                                           |
| สำหรับผู้ใช้งานทั่วไป                                         |                                                                           |
| <ul> <li>เข้าสู่ระบบ (บุคลากรมหาวิทยาลัยเชียงใหม่)</li> </ul> |                                                                           |
| ดำเนินการด้วย CMU Account                                     | สำหรับผู้ดูแลระบบ                                                         |
|                                                               | และผู้มีสิทธิอนุมัติการพิจารณา                                            |
| ี เข้าสู่ระบบ (บุคคลภายนอก)                                   | ดำเนินการด้วย CMU Account                                                 |
| หมายเหตุ: สำหรับการดำเนินการด้านสัญญาแท่านั้น                 |                                                                           |
| ดำเนินการด้วย ThailD                                          |                                                                           |
| ระบบ CMU OAuth สามารถใช้ CMU IT ACCOUNT                       | เพื่อเข้าถึง nn Application ในมหาวิทยาลัยเชียงใหม่                        |
| ระบบ CMU OAuth สามารถใช้ CMU IT ACCOUNT                       | เพื่อเข้าถึง ทุก Application ในมหาวิทยาลัยเชียงใหม่<br>D ALL CMU SERVICES |
| 1012111200111                                                 | one eno sennes,                                                           |

#### ้ผู้ใช้งานสามารถเข้าสู่ระบบด้วยอีเมลมหาวิทยาลัย @cmu.ac.th บนหน้าต่างดังภาพ

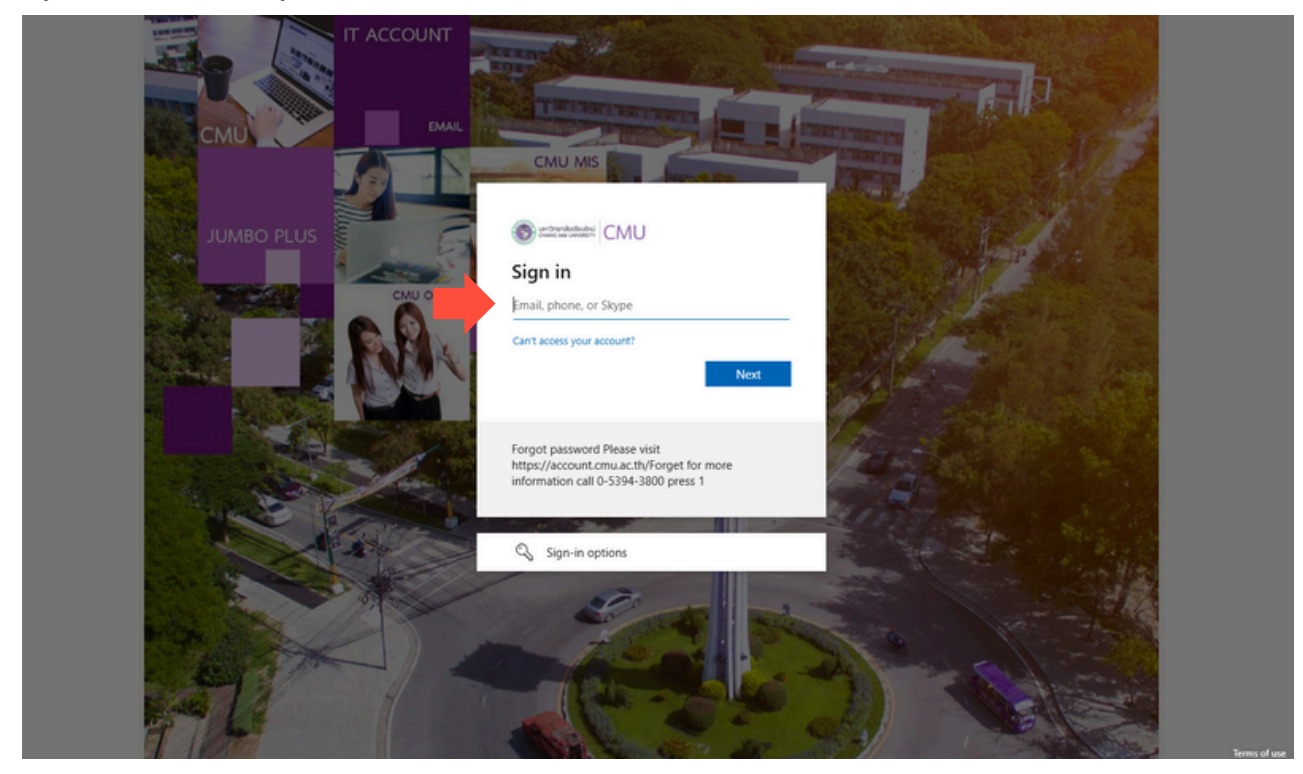

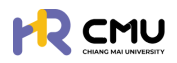

เมื่อกรอกรหัสผ่านเรียบร้อยแล้วจะปรากฏดังภาพเพื่อดำเนินการยืนยันตัวตน โดยสามารถยืนยันตัวตนด้วยรหัสที่ปรากฏดังภาพ ผ่านแอปพลิเคชัน Microsoft Authenticator ได้ (กรณีที่ไม่มีแอปพลิเคชันสามารถดาวน์โหลดผ่าน Google Play หรือApp store โดยไม่มีค่าใช้จ่าย)

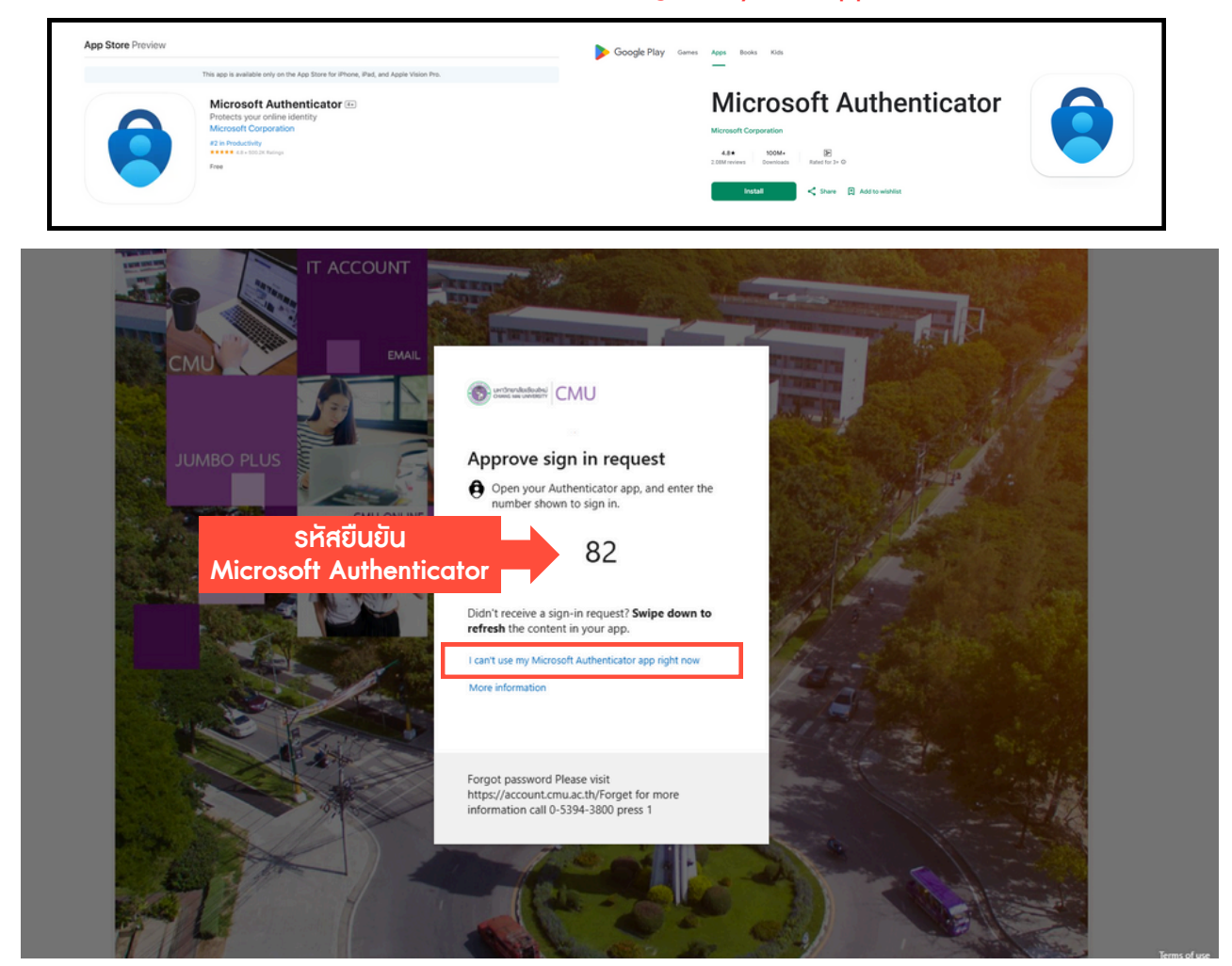

กรณีที่ไม่สามารถยืนยันตัวได้ให้กด I can't use my Microsoft Authenticator app right now เพื่อ ยืนยันตัวตนเข้าสู่ระบบด้วยวิธีการอื่น เช่น รหัสยืนยันทางข้อความโทรศัพท์มือถือ

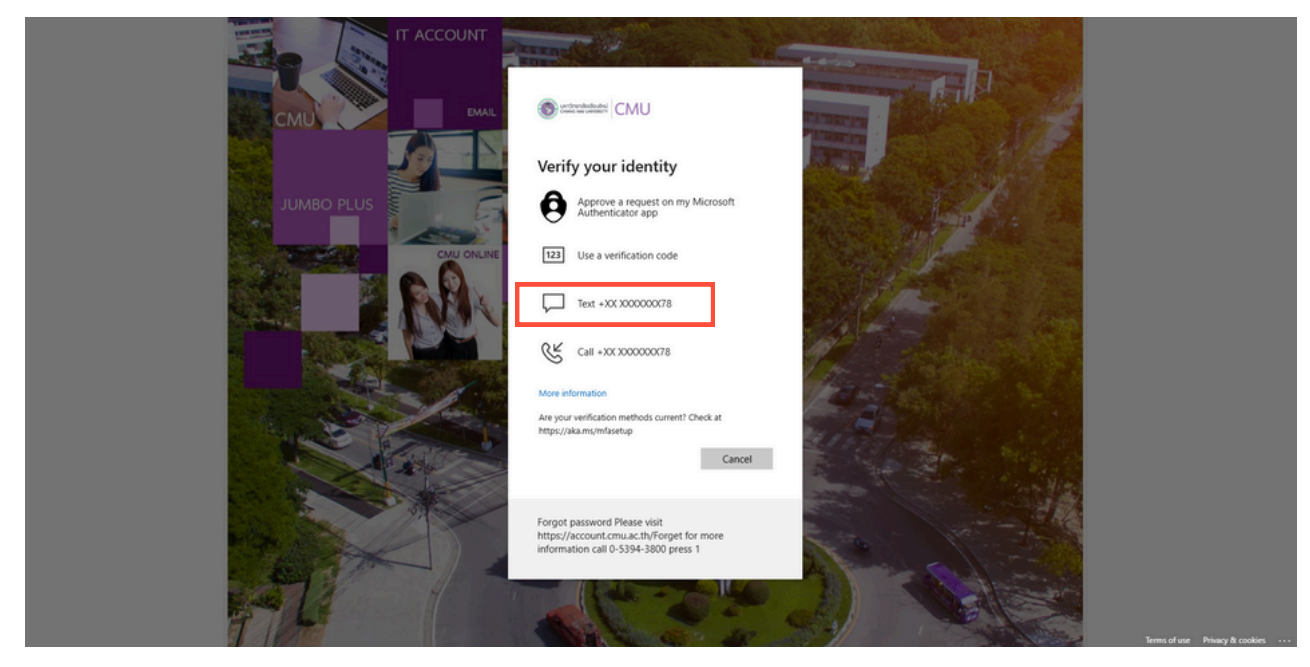

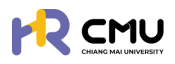

### 2. การตรวจสอบและแก้ไขข้อมูลส่วนตัว

้ผู้ใช้งานสามารถตรวจสอบและแก้ไขข้อมูลได้โดยเลือกเมนู **"แก้ไขข้อมูลส่วนตัว"** หรือ"เ<mark>ลขบัญชีธนาการ</mark>" เพื่อปรับปรุงข้อมูลให้เป็นปัจจุบัน

| CMU CHIANG MAI                                                                                                    | Q.                                         |
|----------------------------------------------------------------------------------------------------|--------------------------------------------|
|                                                                                                    | emuach                                     |
| B doans                                                                                                    | chucksysõulftu 🛞                           |
| 2 dunamutskash<br>Brononorsku                                                                                                    | B เลขบัญชีธนาคาร                           |
| Email                                                                                                    |                                            |
| แสดงรายกา                                                                                                    | ารที่ค้างดำเนินการ / Activities / Upcoming |
|                                                                                                    |                                            |
| <b>CMU Employee</b>                                                                                                    |                                            |
| ormation Schelarship                                                                                                    |                                            |
| notice and a second second sec | *                                          |

เมื่อเข้าสู่หน้า "แก้ไขข้อมูลส่วนตัว" ให้ผู้ใช้งานตรวจสอบและแก้ไขข้อมูลให้ครบถ้วน

|                      | MAI<br>SITY |                              |                    |   |                            |                |                  | <b>Q</b> |
|----------------------|-------------|------------------------------|--------------------|---|----------------------------|----------------|------------------|----------|
| 🕃 พิจารณา/ลงนาม      | > *         | หน้าหลัก <b>&gt; โปรไฟล์</b> |                    |   |                            |                |                  |          |
| รณ รายการกำบอ        | 2           | จัดการข้อมูลส่วนตัว          |                    |   |                            |                |                  |          |
| 🗎 จัดการคอนเทมต์     | >           | Email                        |                    |   | ส่วนงาน                    |                |                  | _        |
| 🖞 รายงานสารสนเทศ     | <b>&gt;</b> | กำนำคน้าชื่อ • ชื่อ          | (ภาษาไทย) •        |   | นามสกุล (ภาษาไทย) •        |                |                  |          |
| 🚱 durh               | >           |                              |                    |   |                            |                |                  |          |
| 🕺 จัดการผู้ใช้งาน    | >           | ชื่อ (ภาษาอังกฤษ) •          |                    |   | นามสกุล (ภาษาอังกฤษ) *     |                |                  |          |
| 🚯 เลขที่บัญชีเงินยืม |             | twn                          | วัน/เดือน/ปีเกิด • |   | เลขบัตรประจำตัวประชาชน/Pas | sport *        |                  |          |
| 🕒 ออกจากระบบ         |             |                              |                    | 8 |                            |                |                  |          |
|                      |             | wrnunw                       | husurb             |   | HŲ                         | 996            | nuu              |          |
|                      |             | бинбо                        | อำเภอ              |   | ตำมล                       | เมอร์ไท        | รศัพท์           |          |
|                      |             |                              | •                  | * |                            | •              |                  |          |
|                      |             | คำนำหน้าข้ออิตา ชื่อ         | 0en                |   | นามสกุลปิดา                | *ภาพบางส่วนในเ | าารกรอกข้อมูล/แเ | ມບໃຟຄ໌   |

<u>รายละเอียดที่ต้องดำเนินการกรอกข้อมูล</u>

- 1. จัดการข้อมูลส่วนบุคคล
- 2. ประวัติการศึกษา
- 3. รูปโปธไฟล์ และลายเซ็น
- 4. ก<sup>ุ</sup>ธณีตธวจสอบและแก้ไขข้อมูลเธียบร้อยให้กดปุ่ม "บันทึกข้อมูล" เพื่อบันทึกข้อมูลเข้าสู่ระบบ
- 5. กรณีที่ต้องการกลับสู่หน้าหลักให้กดปุ่ม "ย้อนกลับ"

้เมื่อเข้าสู่หน้า "เลขบัญซีธนาคาร" ให้ผู้ใช้งานกรอกข้อมูลให้ถูกต้อง <u>หมายเหตุ</u> เมื่อบันทึกแล้วจะไม่สามารถแก้ไขได้ หากต้องการแก้ไขให้กดที่ปุ่ม **"ส่งคำร้องขอแก้ไขข้อมูล"** 

|                   |                                                              |                                                   | <b>Q</b>                                         |
|-------------------|--------------------------------------------------------------|---------------------------------------------------|--------------------------------------------------|
| 🌢 หน้าหลัก        | หน้าหลัก <b>&gt; โปรไฟล์</b>                                 |                                                   |                                                  |
| 🗓 ข่าวสาร         | ข้อมูลบัณซีธนาการ                                            |                                                   | ส่งทำขอร้องแก้ไขข้อมูล                           |
| 📮 ชิ่นความประสงค์ | บัณชีธนาการ                                                  | ชื่อบัณชิธนาการ                                   | เลขบัณชิธนาการ                                   |
| 🕞 ออกจากระบบ      | (กรุณาเลือกบัณชีรมาการให้ถูกต้องก่อมบันทึกข้อมูล)<br>เลือก * | (กรุณาตรวจสอบชื่อปัณชิให้ถูกต้องก่อมบันทึกข้อมูล) | (กรุณาตรวจสอบเลขปัญชีให้ถูกต้องก่อมปันทึกข้อมูล) |
|                   |                                                              | <ul><li></li></ul>                                |                                                  |

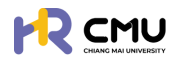

#### 3. พิจารณา/ลงนาม

หัวข้อดังกล่าวประกอบด้วย 2 ส่วน ได้แก่

- 1. พิจารณา/อนุมัติ
- 2. ลงนามพยาน (กรณีผู้พิจารณาถูกกำหนดให้เป็นพยานในสัญญา)

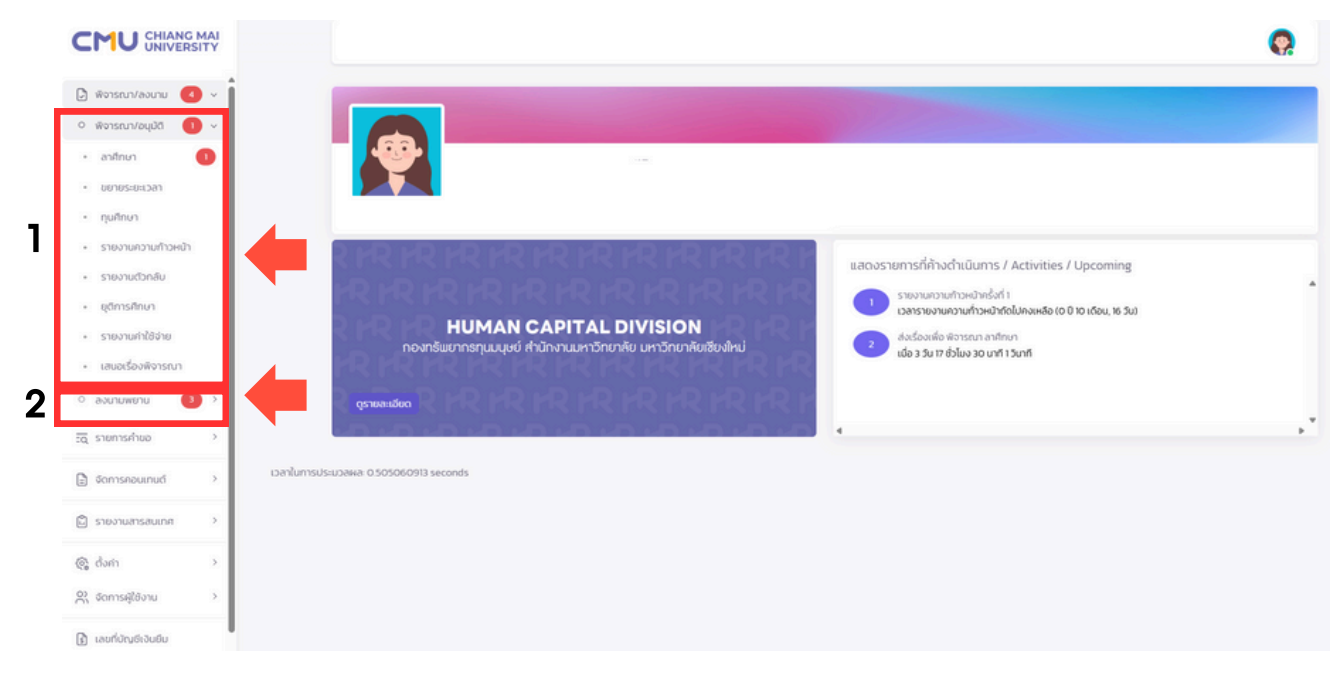

#### 5.1 พิจารณา/อนุมัติ

้ผู้พิจารณาสามารถจัดการข้อมูลโดยเลือก **"พิจารณา/อนุมัติ**" จากนั้นเลือกหัวข้อที่เกี่ยวข้อง โดยหากมีการดำเนินจากผู้ใช้งานจะ**ปรากฏตัวเลขแจ้งเตือนสีแดง**ในมีหัวข้อที่ต้องดำเนินการตรวจสอบ หรือพิจารณารายการที่เกี่ยวข้อง ซึ่งประกอบไปด้วยหัวข้อ ดังนี้

- 📀 ลาศึกษา
- 📀 ขยายธะยะเวลา
- 📀 ทุนกาธศึกษา
- 📀 ธายงานความก้าวหน้า
- 📀 ธายงานตัวกลับ
- 📀 ยุติกาธศึกษา
- 📀 ธายงานค่าใช้จ่าย
- 📀 เสนอเรื่องพิจารณา

#### <u>คำอธิบาย</u>

- สถานะการพิจารณาสามารถตรวจสอบรายการ "รอพิจารณา" "เห็นชอบ" "ไม่เห็นชอบ" หรือ "ทั้งหมด" ที่ได้ดำเนินการ โดยการกดปุ่มหัวข้อดังกล่าวได้
- 2. หากต้องการดำเนินการ หรือตรวจสอบข้อมูลให้กดปุ่ม 🕬 แมื่อดำเนินการ
- ระบบจะแสดงสถานะของการดำเนินการโดยหากมีการดำเนินการแล้ว จะปรากฏสถานะพร้อมกับวันที่ดำเนินการ

| 🕃 พิจารณา/ลงนาม 🖪 🗸                       | หน้าหลัก > พิจารณาลา       | Inun          |                                         |             |                  |
|-------------------------------------------|----------------------------|---------------|-----------------------------------------|-------------|------------------|
| <ul> <li>พิจารณา/อนุมัติ (1) v</li> </ul> | รายการพิจารณา              |               |                                         |             |                  |
| • ลาศึกษา 🚺                               |                            |               |                                         |             |                  |
| • ขยายระยะเวลา                            | รอพิจารณา                  | Z 2<br>(Rusou |                                         | Х З         | 0                |
| • ทุนศึกษา                                |                            |               |                                         |             | 2                |
| <ul> <li>รายงานความก้าวหน้า</li> </ul>    | Show 10 👻 entries          |               |                                         | Se          | arch:            |
| <ul> <li>รายงานตัวกลับ</li> </ul>         | สำดับ 🔶                    | วันที่ยืน 🔅   | ชื่อ-นามสกุล รายละเอีย                  | ด สถานะ     |                  |
| • ยุติการศึกษา                            | 1                          | 18/03/2568    | เลขอ้างอิง: 00168004<br>หลักสูตร: เทส 1 | 3 รอพิจารณา | <b>≱</b> พิจารณา |
| <ul> <li>รายงานค่าใช้จ่าย</li> </ul>      | Showing 1 to 1 of 1 entrie | s             |                                         |             | Previous 1 Next  |
| <ul> <li>เสนอเรื่องพิจารณา</li> </ul>     |                            |               |                                         |             |                  |

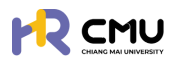

#### ขั้นตอนการพิจารณา/อนุมัติ

หากสถานะอยู่ระหว่างกระบวนการพิจารณา/อนุมัติ ให้ดำเนินการกดปุ่ม 🦡 🕬 เพื่อดำเนินการตรวจสอบข้อมูล และพิจารณาในส่วนที่เกี่ยวข้อง

| 🕃 พิจารณา/ลงนาม 🧃                      | หน้าหลัก > พิจารณาลาศี      | ักษา       |                |                                         |             |       |                  |
|----------------------------------------|-----------------------------|------------|----------------|-----------------------------------------|-------------|-------|------------------|
| ์ พิจารณา/อนุมัติ 🕕 ง                  | รายการพิจารณา               |            |                |                                         |             |       |                  |
| • anfinun 🚺                            |                             |            |                | -                                       |             |       |                  |
| • ขยายระยะเวลา                         | รอพิจารณา                   | X 2        | u              | ()<br>ไม่เส็นชอบ                        | × 3<br>пони | IO    | 0                |
| • ทุนศึกษา                             |                             |            |                |                                         |             |       |                  |
| <ul> <li>รายงานความก้าวหน้า</li> </ul> | Show 10 👻 entries           |            |                |                                         |             | Searc | h:               |
| <ul> <li>รายงานตัวกลับ</li> </ul>      | ສຳດັບ 🕆                     | วันที่ยื่น | ชื่อ-นามสกุล 🔶 | รายละเอียด                              | 0 สถาน      |       | เครื่องมือ 🔶     |
| - ยุติการศึกษา                         | 1                           | 18/03/2568 |                | เลขอ้างอิง: 00168004<br>หลักสูตร: เทส 1 | รอพิจ       | ารณา  | <b>ว</b> พังารณา |
| <ul> <li>รายงานค่าใช้จ่าย</li> </ul>   | Showing 1 to 1 of 1 entries | i          |                |                                         |             |       | Previous I Next  |
| 17112120 20100000                      |                             |            |                |                                         |             |       |                  |

เมื่อผู้พิจารณาเลือกปุ่ม 🏾 🛲 ระบบจะแสดงรายละเอียด ดังนี้

- 📀 ธายละเอียดข้อมูลส่วนบุคคล/การพิจารณา
- ลำดับการพิจารณา
- 📀 ธายการเอกสารที่เกี่ยวข้อง
- 📀 ประวัติการพิจารณา/รายละเอียดการพิจารณา
- 📀 ความคิดเห็น/การพิจารณา

| รายละเอียด                                                                                                    |                      | ลำดับการเ                                                                                                    | มิจารณา                                                             |                                                                                   |
|----------------------------------------------------------------------------------------------------|----------------------|----------------------------------------------------------------------------------------------------|---------------------------------------------------------------------|-----------------------------------------------------------------------------------|
| 6๖-เกมสกุล (min/ing)           ๑๖-เกมสกุล (min/ing)           ๑๖-เกมสกุล (min/ing)           ๖ม/เธียมปีกัด           สถานทพ           กอง           เมชระกระสุดร้อมเสีย           เมชระกระสุดร้อมเสีย           เมชระกระสุดร้อมเสีย           เมชระกระสุดร้อมเลือนมูลส่วนบุคศ | าล/การพิจารณา        | ສາກແມ ສົນຊີວັວ<br>ຜູ້ຄົນເກັບເວ<br>ອ້ວບວານຄວວອລຍບຄືກແກ<br>ກວານເກີນ<br>ອ້ານແກນ<br>ຜູ້ບໍລິກອີສາວແກ<br>ຜູ້ບໍລິກອສາວແກ<br>ອ້າງບໍລິກອອ້າວແກ<br>ຜູ້ບໍລິກອອ້າວແກ<br>ຜູ້ບໍລິກອອ້າວແກ<br>ອ້າງບໍລິກອ້າວແກ<br>ອ້າງບໍລິກອ້າວແກ | ระบบจะแสด<br>จับที่มี<br>ความ<br>สถาน<br>ผู้มีสิท                   | <b>ถงรายละเอียด</b><br>มิจารณา/ดำเนินการ<br>เคิดเห็น<br>เะดำเนินการ<br>าธิพิจารณา |
| รายการเอกสาร                                                                                                    | ซื่อเอกสาร           | สถานะ รอสิจารณา<br>ผู้สัจจารณา                                                                                                    | เอกสารแบบ                                                           | <b>J</b>                                                                          |
| รายละเอียดที่ไปที่หมา           1         รายละเอียดหลักสุตร *           2         หนังสือตอบร์บอย่างเป็นทางการจากสถาบันที่ไปศึกษา (Unconditional/or           3         รายละเอียดการรับทุม/ การงถเว็บศ์าธรรมเดียบจากมหาวิทยาลัยที่ไปศึกษ           Use>วัติการเมิจารณา      | ionditional offer) * |                                                                                                    | <ul> <li>S:ເ</li> <li>ກໍ່ເຄັ</li> <li>ນ້ອ</li> <li>ເພື່ອ</li> </ul> | มบจะแสดงเอกสาธ<br>าี่ยวข้องเพื่อตธวจสอบ<br>มูล โดยกดปุ่ม 📧<br>อเธียกดูเอกสาธได้   |
| ประวัติการพิจารณา<br>ความเค็น<br>ผู้ให้ความเค็น<br>วันเวลา 2025-03-13 1547.26                                                                                                    |                      | ระบบจะแสดงความคิด<br>ลำดับก่อนหน้าเพื่อป                                                                                                    | ฉเห็น/รายละเ<br>ระกอบการพิจ                                         | อียดของผู้พิจารณา<br>ภารณา                                                        |
| ความคิดเห็น/การพิจารณา<br>ความหิยของผู้งังหมักเขา<br>แหร์เอกสารที่เกี่ยวของ<br>Choose File No file chosen<br>สถานการพิจารณา<br>เห็นชอบ *                                                                                                    | Coundu Bùurin        | มู้พิจารณาสามารถให<br>และให้สถานะการพิจาะ<br>ไม่เห็นชอบ<br>ไม่เห็นชอบ<br>Iniห็นชอบ<br>Iniหนากดำเนินการเรีย<br>พื่อบันทึกข้อมูลที่ได้ด                                                                             | ร้ความเห็น หรื<br>ธณา ประกอบ<br>ขบร้อยแล้วให้<br>กำเนินการ เป็เ     | ร่อแนบไฟล์ที่เกี่ยวข้อง<br>มด้วย<br>กดปุ่ม <b>องแก</b><br>มอันเสร็จสิ้นขั้นตอน    |

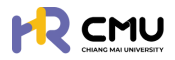

**3.2 ลงนามพยาน** (กรณีผู้พิจารณาถูกกำหนดให้เป็นพยานในสัญญา)

้ผู้พิจารณาสามารถจัดการข้อมูล โดยเลือก **"ลงนามพยาน"** จากนั้นเลือก หัวข้อที่เกี่ยวข้อง โดยหากมีการดำเนินการจากผู้ใช้งานจะ<mark>ปรากฏตัวเลขแจ้งเตือนสีแดง</mark>ในมีหัวข้อที่ต้องตรวจสอบหรือ พิจารณารายการที่เกี่ยวข้อง ซึ่งประกอบไปด้วยหัวข้อ ดังนี้

- 📀 ลงนามพยานลาศึกษา
- 🥝 ลงนามพยานทุนกาธศึกษา

เมื่อเลือกหัวข้อที่ธอลงนามจะปธากฏธายละเอียดดังภาพโดยกดปุ่ม 📴 เราอะเฮด เพื่อดำเนินกาธ

|                                                                 |                                                |           | <b>Q</b>                     |  |  |
|-----------------------------------------------------------------|------------------------------------------------|-----------|------------------------------|--|--|
| 🕑 พิจารณา/ลงนาม 🤞 🗸                                             | หน้าหลัก > <mark>องนามพยานอาศึกษา</mark>       |           |                              |  |  |
| <ul> <li>พิจารณา/อนุบันี้ () &gt; อามารแพรทนอาที่ตนา</li> </ul> |                                                |           |                              |  |  |
| <ul> <li>ลงนามพยาน</li> <li>3 ×</li> </ul>                      |                                                |           |                              |  |  |
| • ลงนามพยานลาศึกษา 🚺                                            | show 10 v entries                              |           | Search                       |  |  |
| <ul> <li>ลงนามพยานทุนศึกษา</li> </ul>                           | สำดับ 🕈 วันที่ยื่น ชื่อผู้ยื่น                 | ข้อมูลทุน | สถานะ จัดการ                 |  |  |
| ริฉุ รายการคำขอ                                                 | 1 17/03/2568 (พยาม 1) หลักสูตระ (              |           | ✓ลงนามเสร็จสั้น อารายละเอียด |  |  |
| 🖹 จัดการคอนเทนด์ >                                              | 2 17/03/2568 เลขอ้างอิง:<br>(พยาน 2) หลักสูตร. |           | ี่ รูรอลงนาม                 |  |  |
| 🛱 รายงานสารสนเทศ >                                              | Showing 1 to 2 of 2 entries                    |           | Previous 1 Next              |  |  |

จากนั้นตรวจสอบรายละเอียด/เอกสารแนบที่เกี่ยวข้อง หากถูกต้องครบถ้วนให้กดปุ่ม 🗾 ┉ เพื่อลงนามสัญญาในสถานะ "พยาน" ตามที่ส่วนงานได้กำหนดไว้

<u>หมายเหตุ</u> ผู้ลงนามจะต้องดำเนินการบันทึกลายเซ็นของท่านในข้อมูลส่วนบุคคลก่อนดำเนินการ

| หลักสุดร<br>หลักสูดร<br>สาขาวิชา<br>คณะ<br>มหาวิทยา<br>ประเทศ | าลัย                                                                                | ลงนามสัญญาในสถานะ <u>พยาน 2</u><br>กระงบมสัญญาด้วยระบบ esign<br>ชื่อ-นามสกุล พยาน<br>ลทานะ รรดลงนาม | ല്ലീ രാഗ്നല |
|---------------------------------------------------------------|-------------------------------------------------------------------------------------|----------------------------------------------------------------------------------------------------|-------------|
| รายการเส                                                      | onans                                                                               |                                                                                                    |             |
|                                                               | ชื่อเอกสาร                                                                          |                                                                                                    | เอกสารแบบ   |
| รายละเส                                                       | วียดที่ไปศึกษา                                                                      |                                                                                                    |             |
| 1                                                             | รายละเอียดหลักสูตร *                                                                |                                                                                                    |             |
| 2                                                             | หนังสือตอบรับอย่างเป็นทางการจากสถาบันที่ไปศึกษา (Unconditional/Conditional offer) * |                                                                                                    |             |

### หากดำเนินการเรียบร้อยแล้วระบบจะเปลี่ยนสถานะเป็นลงนามเสร็จสิ้น ดังภาพ

| ສຳດັບ 🕆 | วันที่ยื่น | 🕴 ชื่อผู้ | iðu 🕴              | ข้อมูลทุน    | สถานะ           | จัดการ         |
|---------|------------|-----------|--------------------|--------------|-----------------|----------------|
| 1       | 17/03/2568 | (พยาน 1)  | เลขอ้าง<br>หลักสูต | งอิง:<br>ตร. | √ลงนามเสร็จสิ้น | 🖹 ดูรายละเอียด |
| 2       | 17/03/2568 | (พยาน 2)  | เลขอ้าง<br>หลักสูต | งอิง:<br>ตร. | ∑รอลงนาม        | 🔒 ดูรายละเอียด |